# Honeywell

# HREP2 4-, 8-, und 16-Kanal-DVRs der Performance-Serie

**Schnellstart-Anleitung** 

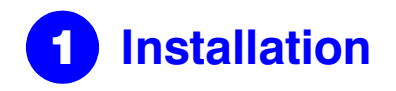

Dokument 800-16597 — Rev A — 01/2014

Die HREP2-DVRs der Performance-Serie sind in drei Varianten erhältlich:

- HREP24, 4-Kanal-Digital-Videorekorder
- HREP28, 8-Kanal-Digital-Videorekorder ٠
- HREP216, 16-Kanal-Digital-Videorekorder ٠

# Anschlüsse auf der Rückseite

### HREP24, 4-Kanal DVR

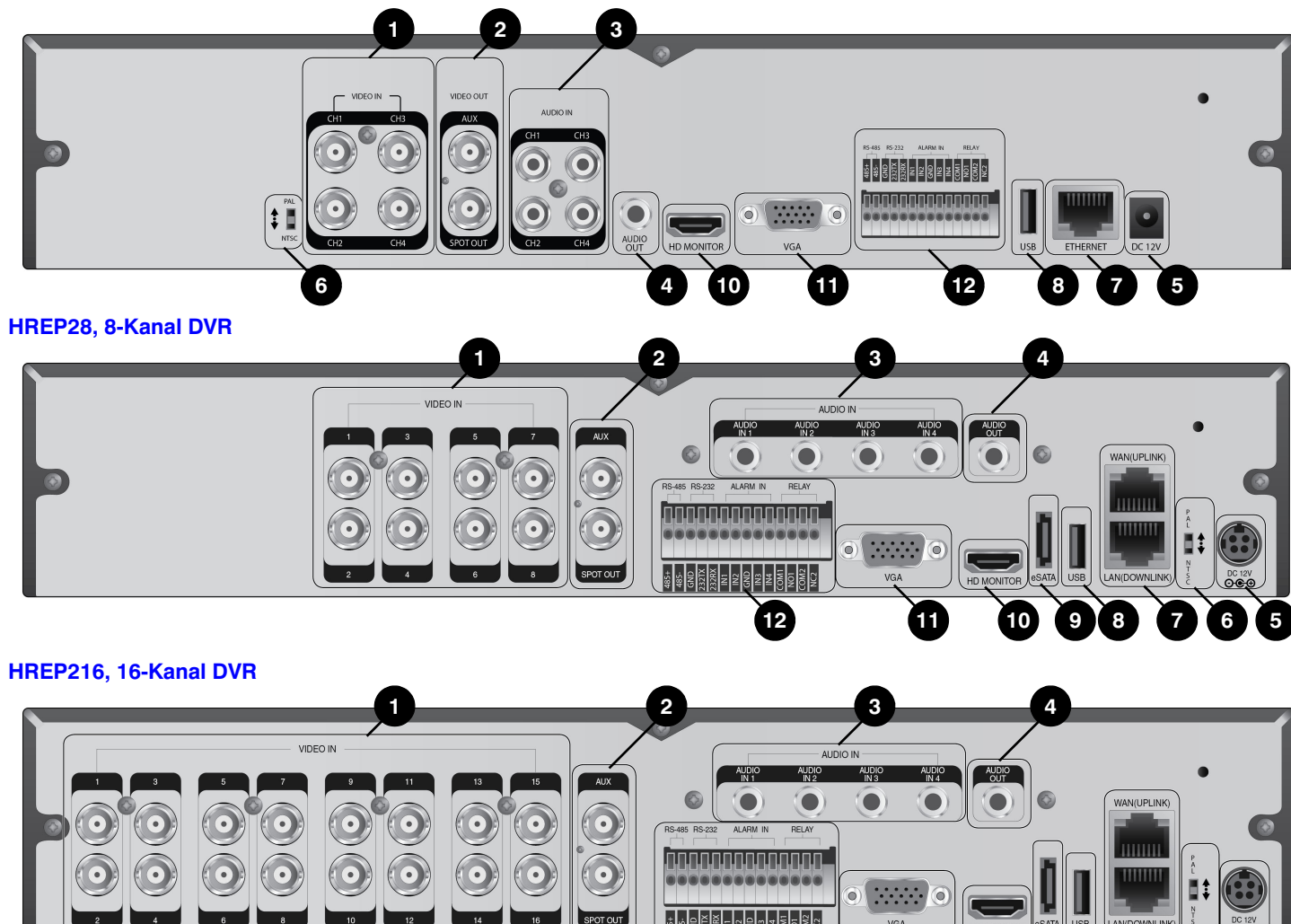

12

661

| Nr. | Name               | Beschreibung                                                            |   |  |  |  |
|-----|--------------------|-------------------------------------------------------------------------|---|--|--|--|
| 1   | VIDEO IN           | Videoeingang für Kameras.                                               |   |  |  |  |
| _   | MONITOR            | Monitor-Videoausgang.                                                   | _ |  |  |  |
| 2   | SPOT OUT           | Exklusiver Anschluss für SPOT-Ausgang.                                  |   |  |  |  |
| 3   | AUDIO IN           | Anschlüsse für Audioeingang.                                            | - |  |  |  |
| 4   | AUDIO OUT          | Anschluss für Lautsprecher.                                             |   |  |  |  |
| 5   | DC 12V             | Anschluss für Stromversorgung. An 12 V-Netzteil anschließen.            |   |  |  |  |
| 6   | DIP-Schalter       | NTSC- oder PAL-Videostandard einstellen.                                |   |  |  |  |
|     | WAN (UPLINK)       | Ethernet-Anschluss für die Verbindung zum<br>Internet, Router oder Hub. |   |  |  |  |
| 7   | LAN<br>(DOWNI INK) | Anschluss für dediziertes Netzwerkgerät.                                |   |  |  |  |
|     | (_ 0               | Hinweis Nicht mit anderen Geräten teilen.                               |   |  |  |  |

# **Allgemeines Systemlayout**

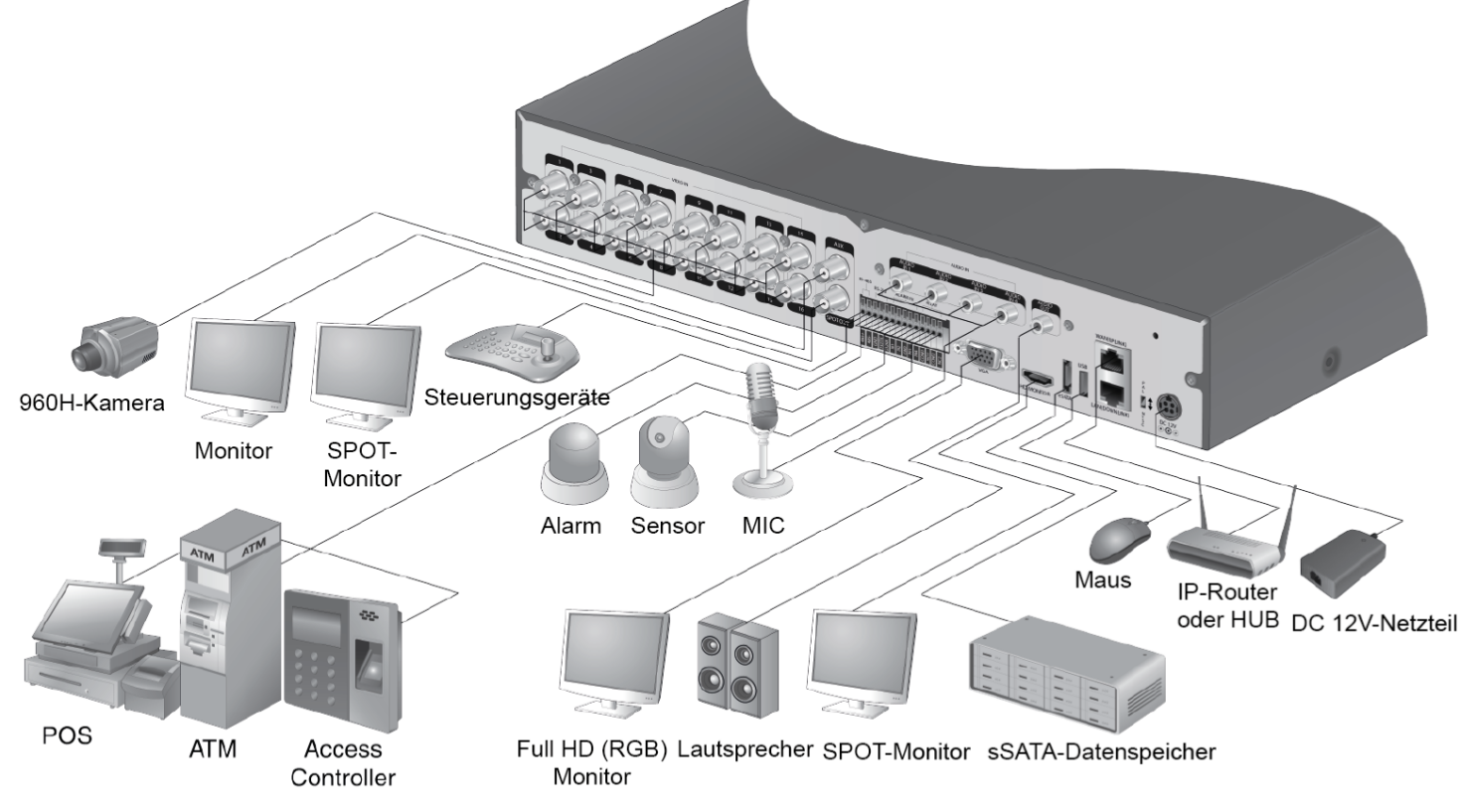

Hinweis Signalanschluss für POS und Geldautomat als geplante Nachrüstung zu einem späteren Zeitpunkt.

VORSICHT Da die Videoqualität von der Kabelqualität und dem Abstand zwischen Kamera und DVR abhängt, wird empfohlen, sich für die Installation des DVR an einen autorisierten Techniker zu wenden.

6 5

10 9 8 7

| lr. | Name       | Beschreibung                                                                                                    |
|-----|------------|----------------------------------------------------------------------------------------------------|
| }   | USB        | Zum Anschluss von USB-Speichersticks oder<br>Eingabegeräten.                                                           |
|     | eSATA      | Anschluss für externe eSATA-Speichermedien.                                                                            |
| 0   | HD-MONITOR | HD-Monitor-Videoausgang (Anschluss an einen<br>HD-Monitor via HDMI-Kabel).                                             |
| 1   | VGA        | VGA-Monitor-Videoausgang.                                                                                              |
|     | ALARM IN   | Signalanschluss für Alarmeingang.                                                                                      |
|     | RELAY 1/2  | Anschlüsse für Relaisausgang.                                                                                          |
| 2   | RS-485     | Anschlüsse für Kommunikation mit externen<br>Geräten, wie z. B. einer PTZ-Kamera oder<br>Systemtastatur.               |
|     | RS-232     | Anschlüsse für Signalkabel von externen<br>Geräten, wie z. B. einer PTZ-Kamera, einem<br>POS oder einem Geldautomaten. |

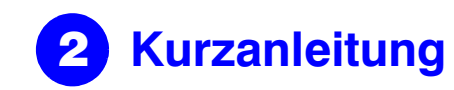

### Anmelden

- 1. Das Anmeldefenster wird nach dem Systemstart angezeigt.
- 2. Wählen Sie die Benutzer-ID aus und geben das Kennwort ein. Die vordefinierte Benutzer-ID lautet ADMIN. Das Standardkennwort lautet 1234.

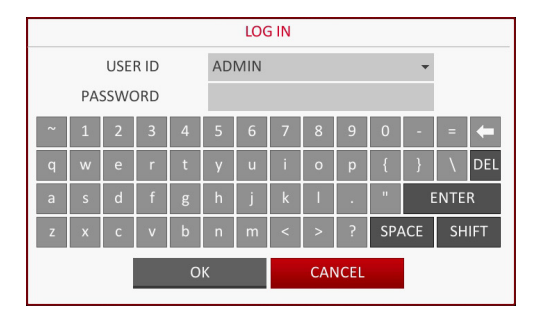

3. Klicken Sie auf **OK**.

**VORSICHT** Für einen sicheren und geschützten Umgang, ändern Sie das Kennwort umgehend nach dem Erwerb des Geräts.

## **Live-Bildschirm**

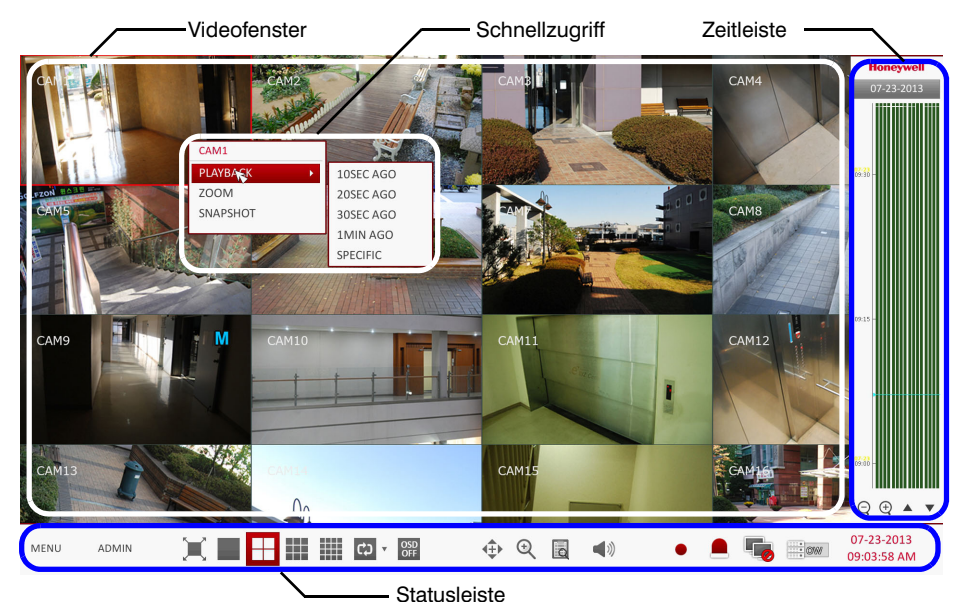

# **Statusleiste**

Neben den Fernsteuerungstasten kann auch die Statusleiste zur Steuerung des DVR verwendet werden.

| Symbol     | Beschreibung                                                                                                    |
|------------|----------------------------------------------------------------------------------------------------|
| MENU       | Wählen Sie das entsprechende Symbol für den Zugriff auf die Systemeinstellung, Suche oder das Backup aus.                                                                                                    |
| ADMIN      | Zeigt die Benutzer-ID des angemeldeten Benutzers an.                                                                                                    |
| X          | Sie können das Bildschirmlayout anpassen und ein Video<br>entweder im Vollbildmodus oder zusammen mit Status- und<br>Zeitleiste anzeigen.                                                                                                    |
|            | Über diese Symbole kann der jeweilige Splitscreen-Modus für ein anzuzeigendes Video eingestellt werden (1-, 4-, 9-, oder 16-<br>Fenster-Darstellung).                                                                                                    |
| ¢) •       | Auswahl des Auto-Sequenzmodus. Wenn Kanäle durch den<br>Benutzer auf den gewünschten Kacheln im Splitscreen-Modus<br>platziert werden, so wird diese Einstellung für eine spätere<br>Auswahl gespeichert. Die jeweils gespeicherte Einstellung wird<br>sofort nach Auswahl einer Bildschirmeinstellung angezeigt. |
| OSD<br>OFF | Das OSD-Menü auf dem Bildschirm anzeigen oder verbergen.                                                                                                    |

| Symbol                    | Beschreibung                                                                                                    |
|---------------------------|----------------------------------------------------------------------------------------------------|
| <b>€</b> ►                | Zum PTZ-Bildschirm wechseln. Der PTZ-Betrieb einer PTZ-<br>kompatiblen Kamera kann über den PTZ-Bildschirm gesteuert<br>werden.                                                                                                    |
| •                         | Im jeweiligen Videofenster herein- oder herauszoomen.                                                                                                    |
| Ð                         | Das Protokoll der kürzlich aufgezeichneten Ereignisse anzeigen.                                                                                                    |
|                           | Das Audiosignal kann über den Audioeingang einer kompatibler<br>Kamera wiedergegeben werden.                                                                                                    |
| •                         | Die Notfallaufzeichnung starten.                                                                                                    |
|                           | Die Lampe blinkt, sobald ein Ereignis eintritt. Die Lampe blinkt<br>nicht, wenn dem Ereignis keine Aktion zugeordnet ist. Klicken Sie<br>für weitere Informationen zu dem Ereignis auf das Symbol.                                         |
|                           | Prüfen Sie, ob die Netzwerkverbindung über einen externen PC<br>oder ein mobiles Gerät hergestellt wurde. Klicken Sie auf dieses<br>Symbol zur Anzeige der jeweiligen Benutzerinformationen und<br>zur Überprüfung der Netzwerkverbindung. |
| . OW                      | Der Festplattenspeicherplatz wird angezeigt. Sollte sich die<br>Festplatte im Modus "Überschreiben" befinden, so wird "OW"<br>(Over Write) ab Beginn des Überschreibens angezeigt.                                                         |
| 07-23-2013<br>09:03:58 AM | Das aktuelle Datum und die aktuelle Uhrzeit wird angezeigt.                                                                                                    |

# Schnellzugriff

| Symbol Beschreibung |                                                                                                    |  |  |  |  |  |
|---------------------|----------------------------------------------------------------------------------------------------|--|--|--|--|--|
| Kanalnummer         | Die Nummer des aktuellen Kanals wird angezeigt.                                                                |  |  |  |  |  |
| Wiedergabe          | Das Video des ausgewählten Kanals wird ab der festgelegten Zeit wiedergegeben.                                 |  |  |  |  |  |
| Zoom                | Zur digitalen Zoom-Einstellung wechseln.                                                                       |  |  |  |  |  |
| Momentaufnahme      | Die aktuelle Live-Videoaufzeichnung als Einzelbild aufzeichnen<br>und im JPEG-Format speichern.                |  |  |  |  |  |
|                     | Hinweis Nach Aufnahme des Bildes kann die Datei auf der<br>Festplatte gespeichert oder auf einen externen USB- |  |  |  |  |  |

Speicher exportiert werden.

## **Zeitleiste**

| Symbol                                   |                     | Beschreibung                                                                                                    |
|------------------------------------------|---------------------|----------------------------------------------------------------------------------------------------|
| Zeitleiste<br>Datum                      | 07-23-2013          | Das Datum der aktuellen Zeitleiste wird angezeigt. Klicken<br>Sie auf das Symbol, um ein anderes Zeitleisten-Datum<br>auszuwählen.                                                                                                    |
| Zeitleiste<br>vergrößern/<br>verkleinern | $\bigcirc$ $\oplus$ | Die Zeitleiste erweitern oder reduzieren.                                                                                                    |
| Zeitleisten<br>Navigation                | <b>A V</b>          | Zum vorigen oder nächsten Punkt auf der Zeitleiste<br>springen. Sie können ebenso das Mausrad für die<br>Zeitleisten-Navigation verwenden.                                                                                                    |
| Zeitleisten-<br>Anzeige                  |                     | <ul> <li>Entspricht den aufgezeichneten Ereignissen. Die<br/>folgenden Ereignisse werden farblich wiefolgt dargestellt:</li> <li>Grün: Daueraufzeichnung</li> <li>Rot: Alarmaufzeichnung</li> <li>Blau: Bewegungsaufzeichnung</li> <li>Gelb: Notfallaufzeichnung</li> </ul> |

Hinweis Klicken Sie doppelt auf die Zeitleiste, um die Wiedergabe zu beginnen. Sie können per Drag-and-Drop ein Backup erstellen oder nach einem Ereignis im festgelegten Bereich suchen.

# Spracheinstellung

MON

SEQUE

SPOTO

| DISPLAY |                                                                        |
|---------|------------------------------------------------------------------------|
| iD >    | •DISPLAY                                                               |
| ONITOR  | CAMERA TITL                                                            |
| QUENCE  |                                                                        |
| OTOUT   | •SCREEN MOD                                                            |
|         | STATUS BAR C<br>TIMELINE ON<br>BORDER LINE<br>BORDER COLC<br>USER NAME |
|         | •LANGUAGE                                                              |
|         |                                                                        |
|         |                                                                        |

- 1.

- 4. Klicken Sie auf APPLY (Übernehmen).

# Datum/Uhrzeit

- aus.

### **VORSICHT** Da bestehende Dateien innerhalb dergleichen Zeit bzw. desgleichen Datums bei gefundenen Duplikaten gelöscht werden, müssen die vorhandenen Dateien für eine spätere Verwendung gesichert werden.

#### Klick Cir uf ÜBERNEHMEN. Δ

| ŀ. | Klicken Sie auf UBE |
|----|---------------------|
|    | SYSTEM              |

| ATE/TIME >>      | •TIME SETTING                           |
|------------------|-----------------------------------------|
| STEM MANAGEMENT  | DATE/TIME<br>DATE FORMAT                |
| STEM INFORMATION | TIME FORMAT                             |
| ONTROL DEVICE    | NETWORK TIM                             |
|                  | TIME SERVER<br>AUTO TIME SYI<br>SYNC AT |
|                  | •TIMEZONE / DS                          |
|                  | TIMEZONE<br>DST                         |
|                  |                                         |

| E                   | ON         | \$ |    |  |
|---------------------|------------|----|----|--|
| AODE ICON           | ON         | \$ |    |  |
|                     |            |    |    |  |
|                     |            |    |    |  |
| E                   |            |    |    |  |
|                     | 41/50 1905 |    |    |  |
| IN FULL SCREEN MODE | AUTO HIDE  | •  |    |  |
| FULL SCREEN MODE    | AUTO HIDE  | \$ |    |  |
|                     | ON         | \$ |    |  |
| )R                  | DARK GRAY  | \$ | w> |  |
|                     | ON         | \$ |    |  |
|                     |            |    |    |  |
|                     |            |    |    |  |
|                     | 511011011  |    |    |  |
|                     | ENGLISH    | •  |    |  |
|                     |            |    |    |  |
|                     |            |    |    |  |
|                     |            |    |    |  |
|                     |            |    |    |  |
|                     |            |    |    |  |
|                     |            |    |    |  |
|                     |            |    |    |  |

Drücken Sie die Taste SETUP auf der Fernbedienung, oder wählen Sie MENU > SYSTEM SETUP aus der Statusleiste aus.

### 2. Wählen Sie im SYSTEM SETUP > DISPLAY, den Eintrag OSD aus.

3. In der Dropdown-Liste können Sie die gewünschte Sprache auswählen. Verfügbare Sprachen: Englisch (als Standard), Französisch, Spanisch, Italienisch, Niederländisch, Deutsch, Tschechisch, Polnisch, Russisch und Türkisch.

1. Drücken Sie die Taste SETUP auf der Fernbedienung, oder wählen Sie MENÜ > SYSTEMEINSTELLUNG aus der Statusleiste aus.

2. Wählen Sie in der SYSTEMEINSTELLUNG > SYSTEM, den Eintrag DATUM/ZEIT

3. In diesem Menü kann das Anzeigeformat für die aktuelle Zeit und das aktuelle Datum eingestellt werden. Zusätzlich können eine Zeitsynchronisierung über das Internet, die gewünschte Zeitzone und die Sommer-/Winterzeit eingestellt werden.

| NG               |                         |         |              |          |       |       |
|------------------|-------------------------|---------|--------------|----------|-------|-------|
|                  | 07-23-2013 10:25:51 AM  | $\odot$ | DAT          | E/TIME   |       |       |
| 1AT              | MM/DD/YYYY              | -       | YEAR MON DAY | HOUR MIN | I SEC |       |
| 1AT              | AM / PM                 | -       | • • •        | A A      | A     |       |
|                  |                         |         | 2013 07 23   | 10 25    | 48    |       |
| TIME SYNCHRONIZ/ | ATION                   |         | · · · ·      | · ·      |       |       |
| ER               | pool.ntp.org            | 5       | ОК           | CANCE    | iL .  |       |
| SYNC             | OFF                     | -       |              |          |       |       |
|                  | 00:00                   | *       |              | 7        | 3     |       |
|                  |                         |         |              |          |       |       |
|                  |                         |         |              |          |       |       |
| / DST            |                         |         |              |          |       |       |
|                  | GMT+00:00 Europe/London | ×       |              |          |       |       |
|                  | ON                      | *       |              |          |       |       |
|                  |                         |         |              |          |       |       |
|                  |                         |         |              |          |       |       |
|                  |                         |         |              |          |       |       |
|                  |                         |         |              |          |       |       |
|                  |                         |         |              |          |       |       |
|                  |                         |         |              | CANCEL   | APPLY | CLOSE |

# Aufzeichnungsfunktion

# Automatische Aufnahmeeinstellung

1. Drücken Sie die Taste MENU auf der Fernbedienung und wählen Sie mithilfe der Pfeiltasten den Eintrag AUFZEICHNUNGSEINSTELLUNG aus und drücken ENTER. Alternativ können Sie den Eintrag MENÜ > AUFZEICHNUNGSEINSTELLUNG aus der Statusleiste auswählen.

| RECORDING                                   |                                                                              |                               |        |       |       |
|---------------------------------------------|------------------------------------------------------------------------------|-------------------------------|--------|-------|-------|
| OPERATION MODE >                            | •RECORDING CONFIGURATION                                                     | N MODE                        |        |       |       |
| CONTINUOUS RECORDING                        | MODE                                                                         | AUTO CONFIGURATION -          |        |       |       |
| MOTION RECORDING                            | AUTOMATIC RECORD CONFI                                                       | GURATION MODE                 |        |       |       |
| ALARM RECORDING<br>1 2 3<br>PANIC RECORDING | CONTINUOUS RECORD     MOTION RECORD     ALARM RECORD     MOTION/ALARM RECORD | HIGH QUALITY BUT SHORT DURA 👻 |        |       |       |
| NETWORKSTREAMING                            | INTENSIVE MOTION RECO INTENSIVE ALARM RECOI                                  | DRD                           |        |       |       |
| AUDIO MAPPING                               | O INTENSIVE MOTION/ALA                                                       | RM RECORD                     |        |       | a l   |
|                                             | PANIC RECORDING OPTIONS                                                      |                               |        |       |       |
|                                             | PANIC RECORDING TIME                                                         | MANUAL                        |        |       |       |
|                                             |                                                                              |                               |        |       |       |
|                                             |                                                                              |                               |        |       |       |
|                                             |                                                                              |                               | CANCEL | APPLY | CLOSE |

- 2. Stellen Sie den AUFZEICHNUNGSMODUS auf AUTOKONFIGURATION.
- З. Wählen Sie einen AUTOMATISCHEN AUFZEICHNUNGSMODUS aus den folgenden Optionen aus:
  - DAUERAUFZEICHNUNG IMMER HOHE VIDEOQUALITÄT: Die Aufzeichnung erfolgt dauerhaft und unabhängig vom Ereignis in der bestmöglichen Qualitätsstufe.

Da die Aufzeichnung bei dieser Option in der bestmöglichen Qualität erfolgt, ist die Aufzeichnungsdauer im Vergleich mit den anderen Aufzeichnungsmodi auch am kürzesten.

- BEWEGUNGSAUFZEICHNUNG: Eine Aufzeichnung erfolgt nur, wenn eine Bewegung erkannt wird
- ALARMAUFZEICHNUNG: Eine Aufzeichnung erfolgt nur, wenn ein Alarmereignis erkannt wird.
- BEWEGUNGS-/ALARMAUFZEICHNUNG: Eine Aufzeichnung erfolgt nur, wenn ein Alarmereignis oder eine Bewegung erkannt wird.
- INTENSIVBEWEGUNGSAUFZEICHNUNG: Im Normalfall erfolgt eine Aufzeichnung mit niedriger Qualität. Bei einer Bewegungserkennung wird die Aufzeichnungsqualität jedoch auf die höchste Stufe eingestellt.
- INTENSIVALARMAUFZEICHNUNG: Im Normalfall erfolgt eine Aufzeichnung mit niedriger Qualität. Bei einer Alarmereigniserkennung wird die Aufzeichnungsqualität jedoch auf die höchste Stufe eingestellt.
- INTENSIVBEWEGUNGS-/ALARMAUFZEICHNUNG: Im Normalfall erfolgt eine Aufzeichnung mit niedriger Qualität. Bei einer Alarmereigniserkennung oder Bewegungserkennung wird die Aufzeichnungsqualität jedoch auf die höchste Stufe eingestellt.
- Klicken Sie auf ÜBERNEHMEN.

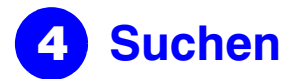

## Uhrzeitsuche

- 1. Wählen Sie im Menü SUCHEN den Eintrag UHRZEITSUCHE aus
- 2. Wählen Sie das gewünschte Datum und die gewünschte Uhrzeit aus dem Kalender auf der linken Seite des Bildschirms aus.

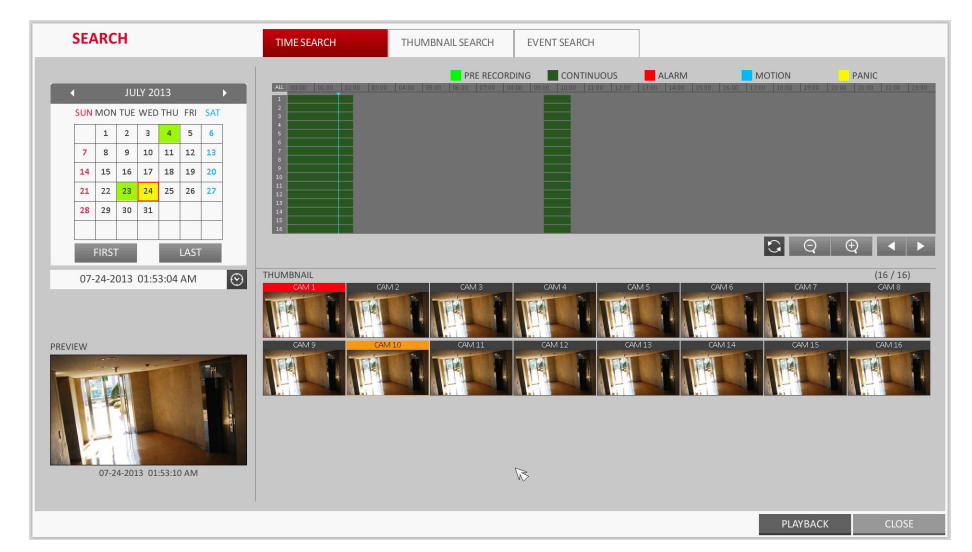

- 3. Sie können die Aufzeichnungsart anhand der Balkenfarbe identifizieren:
  - Gelb-Grün (Vor-Aufzeichnung): Die Datenaufzeichnung erfolgt als Vor-Aufzeichnung nach Einstellung der VOR-AUFZEICHNUNGSZEIT unter dem Eintrag BETRIEBSMODUS.
  - Grün (Dauerhaft): Die Datenaufzeichnung erfolgt als Daueraufzeichnung.
  - Rot (Alarm): Die Datenaufzeichnung erfolgt als Alarmaufzeichnung.
  - Blau (Bewegung): Die Datenaufzeichnung erfolgt als Bewegungsaufzeichnung.
  - Gelb (Notfall): Die Datenaufzeichnung erfolgt als Notfallaufzeichnung.
- Klicken in der Zeitleiste auf eine gewünschte Startzeit oder verwenden Sie die 4. unteren Tasten auf der Statusleiste, um eine Suche durchzuführen.
- 5. Wählen Sie ein Element aus und klicken Sie auf WIEDERGABE.

**ACHTUNG** Klicken Sie auf eine gewünschte Zeit oder doppelklicken Sie auf eine gewünschte Zeit in der Zeitleiste, um das Video ab diesem Zeitpunkt abzuspielen.

Hinweis Informationen zu der Miniaturansichtssuche oder der Ereignissuche finden Sie im Benutzerhandbuch.

# Netzwerkeinstellungen

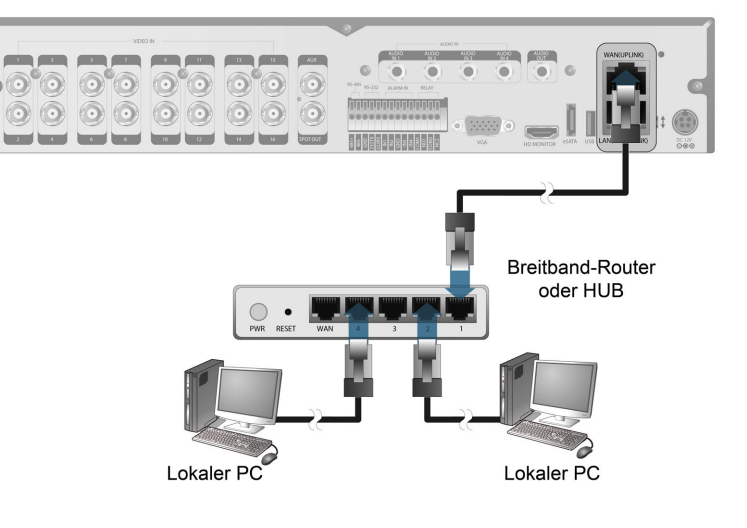

# Netzwerkanschluss einstellen

- 1. Verbinden Sie den WAN(UPLINK) Anschluss auf der Rückseite des DVR mit einem beliebigen Anschluss, außer dem WAN-Anschluss des Routers.
- 2. Verbinden Sie den WAN(UPLINK) Anschluss des Routers direkt mit dem LAN-Kabel (mit fester IP) oder mit dem xDSL-Modem.
- 3. Überprüfen Sie die Netzwerkadresse, wenn eine weitere Netzwerkumgebung am gleichen Router angeschlossen ist
- 4. Geben Sie die IP-Ad

#### Netzwerkeinstellungen konfigurieren

- b. Informationen ein.
- C.

NETWORK

DDNS

EMAIL

# IP ADDRE GATEWA SUBNE 1ST DNS 2ND DN RTSP SEP WEB SER MAXID

- Hinweis
  - d.
- e.

| jeschiossen ist.  |        |
|-------------------|--------|
| tresse und        |        |
| stollungon im Mor | Notzwa |

andere Netzwerkeinstellungen im Menü Netzwerkeinstellungen ein (siehe Netzwerkeinstellungen konfigurieren auf Seite 3).

a. Navigieren Sie im Hauptmenü des DVR zum Eintrag SYSTEMEINSTELLUNG ➤ NETZWERK ➤ IP-EINSTELLUNG.

Deaktivieren Sie die Option DHCP und geben Sie die erforderlichen

Überprüfen Sie die Netzwerkadresse in den Netzwerkeigenschaften und geben Sie die richtigen Informationen in folgende Felder ein:

IP-ADRESSE: (geben Sie die IP-Adresse für den DVR ein).

GATEWAY: 192.168.0.1 (geben Sie die Gateway-Adresse ein).

SUBNETZMASKE: 255.255.255.0 (geben Sie die Subnetzmaske ein).

Erster und zweiter DNS-SERVER: 168.126.63.1 (geben Sie die Adresse des DNS-Servers ein).

|        |      | _                    |             |        |       |       |
|--------|------|----------------------|-------------|--------|-------|-------|
|        |      |                      | RENEW       |        |       |       |
|        | 192  | .168.150.139         |             |        |       |       |
|        | 19   | 2.168.150.1          |             |        |       |       |
| SK     |      | 5.255.255.0          |             |        |       |       |
| IVER   |      | 58.126.63.1          | R           |        |       |       |
| RVER   | _    | 0.0.0.0              |             |        |       |       |
| E PORT | 5554 | AUTO PORT FORWARDING | DELETE PORT |        |       |       |
| E PORT | 8080 | AUTO PORT FORWARDING | DELETE PORT |        |       |       |
|        |      |                      |             |        |       |       |
| ED     |      | MAX \$               |             |        |       |       |
|        |      |                      |             |        |       |       |
|        |      |                      |             |        |       |       |
|        |      |                      |             |        |       |       |
|        |      |                      |             |        |       |       |
|        |      |                      |             |        |       |       |
|        |      |                      |             |        |       |       |
|        |      |                      |             |        |       |       |
|        |      |                      |             | CANCEL | APPLY | CLOSE |

Geben Sie eine von ihrem Router aus dem privaten IP-Bereich zugewiesene IP-Adresse ein (zum Beispiel: 192.168.1.2~254, 192.168.0.2~254, usw.).

Konfigurieren Sie danach die RTSP-Port-Weiterleitung und die Web Service-Ports, durch Klicken auf den Eintrag Port-Weiterleitung.

Der Standardwert für den Web Service-Port lautet 8080.

Klicken Sie jeweils auf PORT-WEITERLEITUNG. Die jeweiligen Bestätigungsmeldungen werden angezeigt.

Klicken Sie auf ÜBERNEHMEN und verlassen das Menü. Die Netzwerkeinstellung des DVR ist damit abgeschlossen.

Hinweis Möglicherweise wird UPNP von einigen Router-Modellen nicht vollständig unterstützt. Konsultieren Sie bei einer Fehlermeldung nach der Konfiguration der PORT-WEITERLEITUNG das Benutzerhandbuch des Routers und konfigurieren Sie die DMZ oder die Port-Weiterleitung manuell.

| Local Area Connection Status                                                                     | ? 🛽              |
|--------------------------------------------------------------------------------------------------|------------------|
| General Support                                                                                  |                  |
| Connection status                                                                                |                  |
| Address Type:                                                                                    | Assigned by DHCP |
| IP Address:                                                                                      | 192, 168, 0, 24  |
| Subnet Mask:                                                                                     | 255, 255, 255, 0 |
| Default Gateway:                                                                                 | 192, 168, 0, 1   |
| Details                                                                                          |                  |
| Windows did not detect problems with this<br>connection. If you cannot connect, click<br>Repair. | Repair           |
|                                                                                                  |                  |

#### Weitere Einstellungen für den Netzwerkanschluss – DDNS

1. Konfigurieren Sie nach Abschluss der Netzwerkkonfiguration (siehe Netzwerkeinstellungen konfigurieren auf Seite 3) die DDNS-Einstellungen, um den Zugriff auf den DVR von Außen zu ermöglichen.

Navigieren Sie im Hauptmenü des DVR zum Eintrag SYSTEMEINSTELLUNG > NETZWERK > DDNS.

| NETWORK        |             |                          |                        |
|----------------|-------------|--------------------------|------------------------|
| IP SETUP       |             |                          |                        |
|                | DDNS        | ON \$                    |                        |
| DDNS >         | DDNS SERVER | dvrlink net              |                        |
| EMAIL          | DVR NAME    | 00115f0dca16             | DDNS REGISTRATION TEST |
|                | DVR ADDRESS | 00115f0dca16.dvrlink.net | DDNS CONNECTION TEST   |
| NETWORK STATUS |             |                          | $\sim$                 |
|                |             |                          |                        |
|                |             |                          |                        |

Geben Sie dem DVR einen neuen Namen. (Der Standardname des DVR ist die 2. MAC-Adresse des DVR.)

Geben Sie den gewünschten Namen als Kombination aus Buchstaben und Ziffern ein.

Klicken Sie nach Abschluss zuerst auf DDNS-REGISTRIERUNGSTEST und 3 danach auf DDNS-VERBINDUNGSTEST.

Nach Erhalt der Erfolgsmeldung, prüfen Sie die DVR-Adresse und klicken Sie auf ÜBERNEHMEN unten auf dem Bildschirm.

- Überprüfen Sie die DVR-Adresse und den Web Service-Port in den 4. Netzwerkeinstellungen um sicherzustellen, dass jeder an das Internet angeschlossene PC auf den DVR zugreifen kann.
- Bei Eingabe von mydvr als DVR-Name aus dem DDNS, lautet die Adresse des Web 5. Viewers http://mydvr.dvrlink.net: 8080.

## Zugriff auf den Web Viewer

Starten Sie den Internet Browser und geben Sie die IP-Adresse oder die URL des 1 DVR in die Adressleiste ein.

Sie können zum Beispiel den DDNS des DVR verwenden: http://00115f123456.dvrlink.net :8080

Wenn Sie die IP-Adresse des DVR verwenden möchten: http://192.168.0.210:8080

Weitere Informationen zum Router und zu den Netzwerkeinstellungen finden Sie im Lieferumfang befindlichen Benutzerhandbuch.

| <ol> <li>Geben Sie im Anmeldefenster<br/>den Benutzernamen und das<br/>Kennwort ein.</li> <li>Hinweis Der Standard-<br/>Benutzername und das<br/>Standard-Kennwort</li> </ol> | Windows Security<br>The server 192.168.0.59 at WEB Remote Viewer requires a username and<br>password.<br>Warning: This server is requesting that your username and password be<br>sent in an insecure manner (basic authentication without a secure<br>connection). |  |  |
|----------------------------------------------------------------------------------------------------|----------------------------------------------------------------------------------------------------|--|--|
| lauten:<br>• Benutzername:<br>ADMIN<br>• Kennwort: 1234                                                                                                    | User name<br>Password<br>Remember my credentials                                                                                                    |  |  |
| Achten Sie bei der<br>Eingabe des<br>Benutzernamens auf die<br>Groß- bzw.<br>Kleinschreibung.                                                                                 | OK Cancel                                                                                                    |  |  |

3. Klicken Sie im Browser auf die oben eingeblendete Informationsleiste, um ActiveX noch vor Aktivierung der Add-On Funktion zu installieren.

on: 'regtrustsite Control' from 'AHOPE Co., LTD.'. What's the risk?

- Klicken Sie auf Installieren, wenn die Sicherheitsmeldung angezeigt wird. 4
- Der Live-Bildschirm wird nach erfolgreicher Installation von ActiveX angezeigt. 5.
- Hinweis Weitere Informationen zu der Verwendung des Web Viewers finden Sie im Benutzerhandbuch.

# Zugriff auf den Mobile Viewer

### **Download und Zugriff** auf den iOS-Viewer

- 1. Öffnen Sie den App Store auf ihrem iPhone.
- 2. Klicken Sie auf der unteren Leiste auf das Symbol Suchen.
- Geben Sie HREP2 in das Suchfeld 3. ein
- Wählen Sie den HREP2 aus und 4. installieren ihn.
- Starten Sie nach der 5. erfolgreichen Installation den HREP2

# **Download und Zugriff** auf den Android-Viewer

- 1. Öffnen Sie Google play auf ihrem Android-Smartphone.
- 2. Klicken Sie auf der oberen Leiste auf das Symbol Suchen.
- Geben Sie HREP2 in das 3. Suchfeld ein.
- Wählen Sie den HREP2 aus 4 und installieren ihn.

×

Install

- Klicken Sie auf Akzeptieren & Herunterladen, um den Viewer zu installieren.
- Der Remote Viewer kann nach 6. erfolgreicher Installation gestartet werden.

# Rechtlichen Erklärungen

### FCC-Konformitätserklärung

Informationen für den Anwender: Dieses Gerät wurde geprüft und stimmt nach Teil 15 der FCC-Regeln mit den Grenzwerten für digitale Geräte der Klasse A überein. Diese Grenzwerte wurden festgelegt, um einen angemessenen Schutz gegen Funkstörungen bei Verwendung des Geräts in einer kommerziellen Umgebung zu gewährleisten. Dieses Gerät generiert, verwendet und kann Radiofrequenzenergie ausstrahlen wenn es nicht entsprechend den Anweisungen des Benutzerhandbuchs installiert und verwendet wird und dadurch Funkstörungen bei Radiokommunikationsgeräten hervorrufen. Der Betrieb dieses Gerätes in einem Wohngebiet führt höchstwahrscheinlich zu Funkstörungen. In diesem Fall hat der Benutzer die Funkstörungen auf eigene Kosten zu beheben.

Änderungen und Modifikationen, die nicht ausdrücklich von der für Hinweis Konformität zuständigen Instanz genehmigt wurden, können zum Erlöschen der Betriebserlaubnis für das Gerät führen.

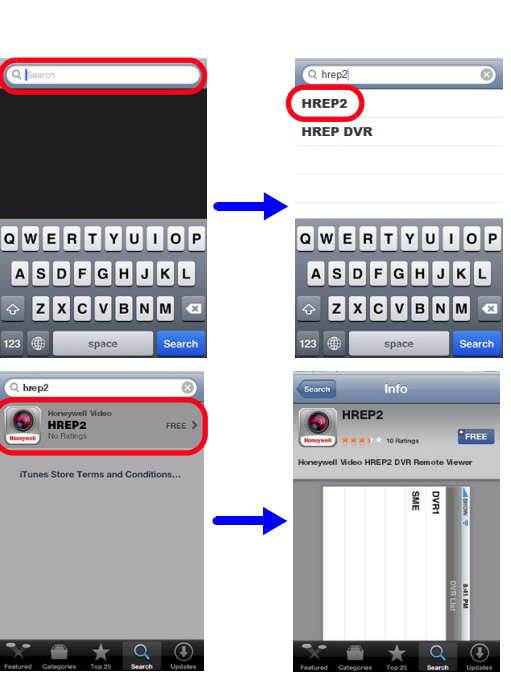

hrep2

Q. HREP2

Q

99

ON SPORTS

wertyuiop

asd fghjkl

tzxcvbnm 🗠

аф, ц. Ка

Dieses digitale Gerät der Klasse A erfüllt ICES-003 (Kanada). Cet appareil numérique de la Classe A est conforme à la norme NMB-003 du Canada.

# Konformitätserklärung des Herstellers

#### **North America**

The equipment supplied with this guide conforms to UL 60950-1 and CSA C22.2 No. 60950-1.

#### Europe

Der Hersteller erklärt, dass das mit dieser Anleitung gelieferte Gerät den einschlägigen Anforderungen der EMV-Richtlinie 2004/108/EG, der Niederspannungsrichtlinie 2006/95/ EG und der RoHS Richtlinie2011/95/EU erfüllt entsprechend den Anförderungen der Normen EN 55022 zu Funkstöreigenschaften, EN 50130-4 zur Störfestigkeit, EN 60950-1 zu Sicherheitsanforderungen von elektronischen Geräten und EN 50581 zur Beschränkung der Verwendung bestimmter gefährlicher Stoffe in Elektro- und Elektronikgeräten.

VORSICHT Zur Einhaltung der Anforderungen der Norm EN 50130-4 sollte eine USV eingesetzt werden.

## Entsorgung von elektrischen und elektronischen Altgeräten (Waste Electrical and Electronic Equipment, WEEE)

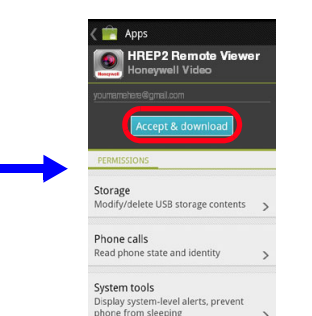

qwertyuio

asdfghjkl

tzxcvbnm 🕶

а́ в 🗆 . 🖞 с

© 2014 Honeywell International Inc. Alle Rechte vorbehalten. Kein Teil dieser Publikation darf in irgendeiner Weise ohne die schriftliche Genehmigung von Honeywell vervielfältigt werden. Die Informationen in dieser Publikation sind nach bestem Wissen und Gewissen korrekt. Honevwell kann jedoch keine Verantwortung für entstehende Konsequenzen aus der Verwendung dieser Informationen übernehmen. Die hierin enthaltenen Informationen können ohne vorherige Ankündigung geändert werden. Solcherlei Änderungen können in Revisionen oder neue Überarbeitungen dieser Publikation erscheinen.

#### **Canadian Compliance Statement**

**VORSICHT** Dies ist ein Gerät der Klasse A. In Wohnumgebungen kann dieses Gerät Hochfrequenzstörungen verursachen. In einem solchen Fall sollte der Anwender die nötigen Maßnahmen treffen, um diese Störung zu beseitigen.

> Umweltgerechte Entsorgung des Geräts (gilt in den Ländern der Europäischen Union und in anderen europäischen Ländern mit Mülltrennsystemen).

Dieses Produkt ist nach Ablauf der nutzbaren Betriebsdauer entsprechend der gültigen lokalen Gesetze, Vorschriften und Verfahrensweisen zu entsorgen.

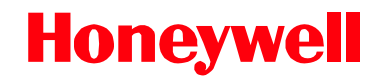

www.honeywell.com/security/de +49 74 31 / 801-18 70 (nur Deutschland) Technische Unterstützung: awt.security.de@honeywell.com Dokument 800-16597 - Rev A - 01/2014